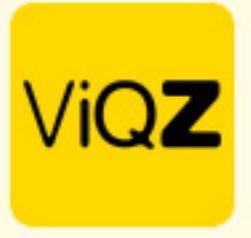

## Instructie Aanmeldingsmail versturen

Ga via Beheer naar Personeel. Selecteer daar de medewerkers welke je een Aanmeldingsmail wilt versturen door een vinkje te zetten in het lege vierkantje voor de naam.

| Profiel Beheerders Groeper            | n Personeel Standaardroosters To                     | epassen toeslagen Financieel Nmbrs |         |
|---------------------------------------|------------------------------------------------------|------------------------------------|---------|
| / Beheer / Personeel                  |                                                      |                                    |         |
| Personeel                             |                                                      |                                    |         |
| Nieuw personeelslid toevoegen         | 1 XLSX Importeren                                    | Exporteren Zoek medewerker         | oaden   |
| ⊡ Naam \$ Functie \$                  | Nr. \$ Groep                                         | ¢ Contracturen ¢ Ingepland ¢ Ver   | schil 🜩 |
| 2 geselecteerd Selecteer een actie \$ |                                                      |                                    |         |
| Bert van Voorbeeld Verkoopmedewerk    | 80                                                   | 38.00 0.00 -                       | -38.00  |
| Carlo Test123 Manager                 | 1 ViQZ HQ                                            | 0.00 19.25                         | 19.25   |
| Clarita Kampen verkoopster            | 10 ViQZ HQ                                           | 40.00 45.00                        | 5.00    |
| Etienne Vergeer Medewerker            | 8087 ViQZ HQ / ViQZ filiaal / Partimers / Op locatie | 38.00 45.00                        | 7.00    |
| Hosseen Mansour Baker Monteur         | V003 ViQZ HQ / Op locatie                            | 0.00 54.00                         | 54.00   |
| Jaap Achterbeek Monteur               | 8084 ViQZ HQ / ViQZ filiaal / Partimers / Op locatie | 38.00 0.00 -                       | -38.00  |

Klik vervolgens op <Selecter een actie> en klik vervolgens op <Stuur aanmeldingsmail>

## Personeel

| Nieuw personeelslid toevoegen      | mstmail aanpassen | ersoneelslid toevoegen 🛛 🕼 Welkomstmail aanpassen |   |
|------------------------------------|-------------------|---------------------------------------------------|---|
| ─ Naam \$ Fur                      | inctie 🗢 🗌        | Naam 🗢 Functie 🗧                                  | ¢ |
| 2 geselecteerd Selecteer een actie | ¢ 2 gese          | electeerd V Selecteer een actie                   |   |
| Bert van Voorbeeld Ver             | erkoopmedewerk    | Bert Verwijderen medewerk                         |   |
| Carlo Test123 Ma                   | anager            | Carlo Test123 Manager                             |   |

Personeel

Klik vervolgens op <Verstuur>. Let op: bij selectie en versturen van de aanmeldingsmail naar meer dan 10 personen kan het even duren voordat het scherm met <Oke> verschijnt.

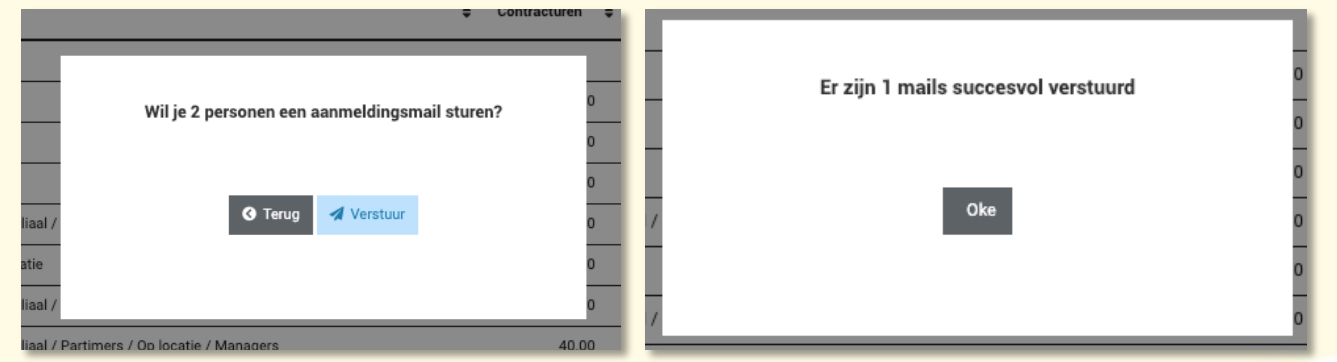

Wij hopen dat deze uitleg afdoende is maar mochten er toch nog vragen zijn dan zijn wij te bereiken op 0252-232555 of helpdesk@viqz.nl.

VIQZ B.V. Jacoba van Belerenweg 97-3 2215 KW Vaorhaut +31 (0)252 232 555 Info@viqz.nl www.viqz.nl KVK 77336445 BTW NL860975599801 IBAN NLRAB00351422625